## Instruction for the CD installation:

- Insert the CD-Rom in the driver
- Select the **start** menu of windows
- Select the **run** command
- **G** to the CD-Rom, select the **setup program** and click OK
- **Follow the instruction given by the program** (in some cases, due to the different versions of software installed on your PC, a registration error can be revealed, in this case press the ignore button, it is not important)
- After this, the program Multimedia is installed on your PC and it runs without any other questions, but the CD must be in the driver D (this is the position of the CD driver in most of the PC), if your CD driver is in a different position, it is sufficient to indicate the actual position and the program will run.

## IMPORTANT: remember to run the program with the CD inserted.

If you want to run your program **without the CD inserted** please click the button "Copy the data" on the hard disk, and wait for a while, in this time all data and images will be copied in the correct directory on your hard disk and the program will run without the help of the CD inserted.